| Bijwerking: augustus 20                                                                                                    | 22 - |
|----------------------------------------------------------------------------------------------------|------|
| DE RENOLUTION-PREMIES<br>EEN VRAAG OM BIJKOMENDE INFORMATIE<br>BEANTWOORDEN – HET (DE) ONTBREKENDE<br>DOCUMENT(EN) TOEVOEGEN                                                                                                    |      |
| Wanneer een aanvraag voor een Renolution-premie onvolledig is, stuurt de administratie via IRISbox<br>een vraag om bijkomende informatie. Er wordt automatisch een melding gestuurd naar het contact<br>e-mailadres dat in het aanvraagformulier is ingegeven. In deze infofiche vindt u de te volgen stappen om<br>uw aanvraag te vervolledigen met het (de) ontbrekende document(en).                                                                                                    |      |
| Te volgen stappen                                                                                                    |      |
| Wanneer uw aanvraag voor een Renolution-premie onvolledig is, ontvangt u automatisch een melding op he contact e-mailadres dat in het aanvraagformulier is ingegeven. Deze melding is een mail afkomstig van het adres noreply-irisbox@cirb.irisnet.be.                                                                                                    | et   |
| 1 Om de vraag voor bijkomende informatie te lezen, opent u de pdf-bijlage die u per e-mail hebt ontvangen.<br>Om de door de administratie gevraagde aanvullingen toe te voegen, klik op "Bekijk het bericht van de<br>administratie".                                                                                                    |      |
| Image: State of the state of the state |      |
| Image: Supporter       Image: Supporter       Image: Supporter <td< th=""><th></th></td<>                                                                                                    |      |
| Supprimer Reporter Actions repides 15 Depiever [IRISbox] REP-220530-1469563 : Incomplet                                                                                                    |      |
| NU noreply-irisbox@cirb.irisnet.be                                                                                                    |      |
| NC_10000238 831701.pdf ~                                                                                                    |      |
| Bonjour,<br>La demande référence REP-220530-1469563 est incomplète.                                                                                                    |      |
| Vous pouvez consulter et suivre à tout moment son évolution en cliquant sur<br>ma demande                                                                                                    |      |
| Commentaire de votre administration :<br>Votre demance est incomplète. Veuillez cliquer sur le lien suivant pour la complèter : <u>Voir le message de l'administration</u>                                                                                                    |      |
| Ce message est envoyé de manière automatisée, veuillez ne pas y répondre.                                                                                                    |      |
| Pour toute question relative au <u>traitement de votre demande, veuiller vous adresser à votre administration,</u><br>Pour toute question technique, veuillez contacter le Service IRISIne au 02 801 00 00 ou par e-mail en cliquant sur le lien : <u>irisline@cirb.brussels</u> .<br>Attention, La collaborataure IRISIne au nourmet na vieux informer un l'ât difusement ai un la contaco du votre demande.                                                                                                    |      |
| Attention: Les conaux ateurs inisine ne pourioni pas vous mormer sur relatu avancement in sur la gestion de voire verhande.                                                                                                    |      |
| 2 Er wordt vervolgens gevraagd om u aan te melden bij IRISbox met een identiteitskaartlezer of via itsme.                                                                                                    |      |
| Log on to online public services                                                                                                    |      |
| Choose your digital key to log in Need help?                                                                                                    |      |
| Digital key(s) with <b>eID</b> or <b>digital identity</b>                                                                                                    |      |
| LOG IN<br>with eID card reader                                                                                                    |      |
| Create your itsme account Digital key(s) with security code and username + password                                                                                                    |      |
| LOG IN<br>with the security code by e-mail                                                                                                    |      |
|                                                                                                    |      |

## 3 Zodra u bent aangemeld, komt u op de startpagina van IRISbox. Om toegang te krijgen tot uw premieaanvraag, klikt u op de rubriek "Mijn aanvragen".

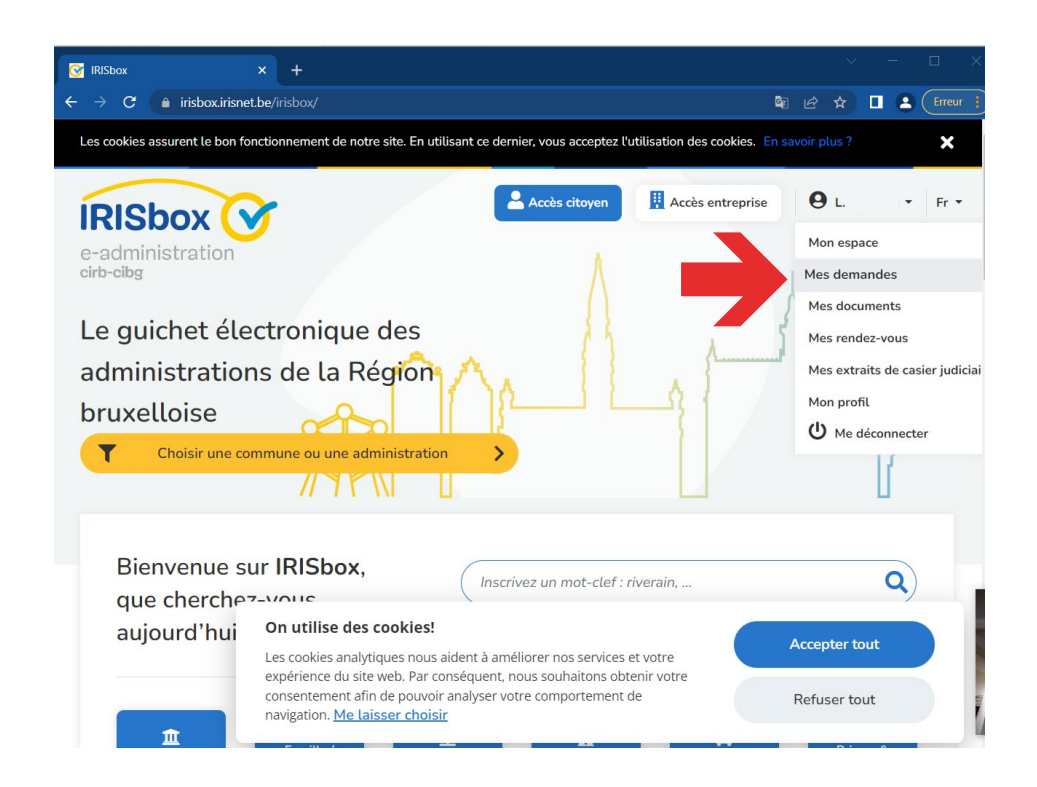

(4) Dit brengt u naar de lijst van aanvragen die via IRISbox zijn ingediend. Klik op uw aanvraag voor de Renolution-premie die moet worden aangevuld met het (de) ontbrekende document(en).

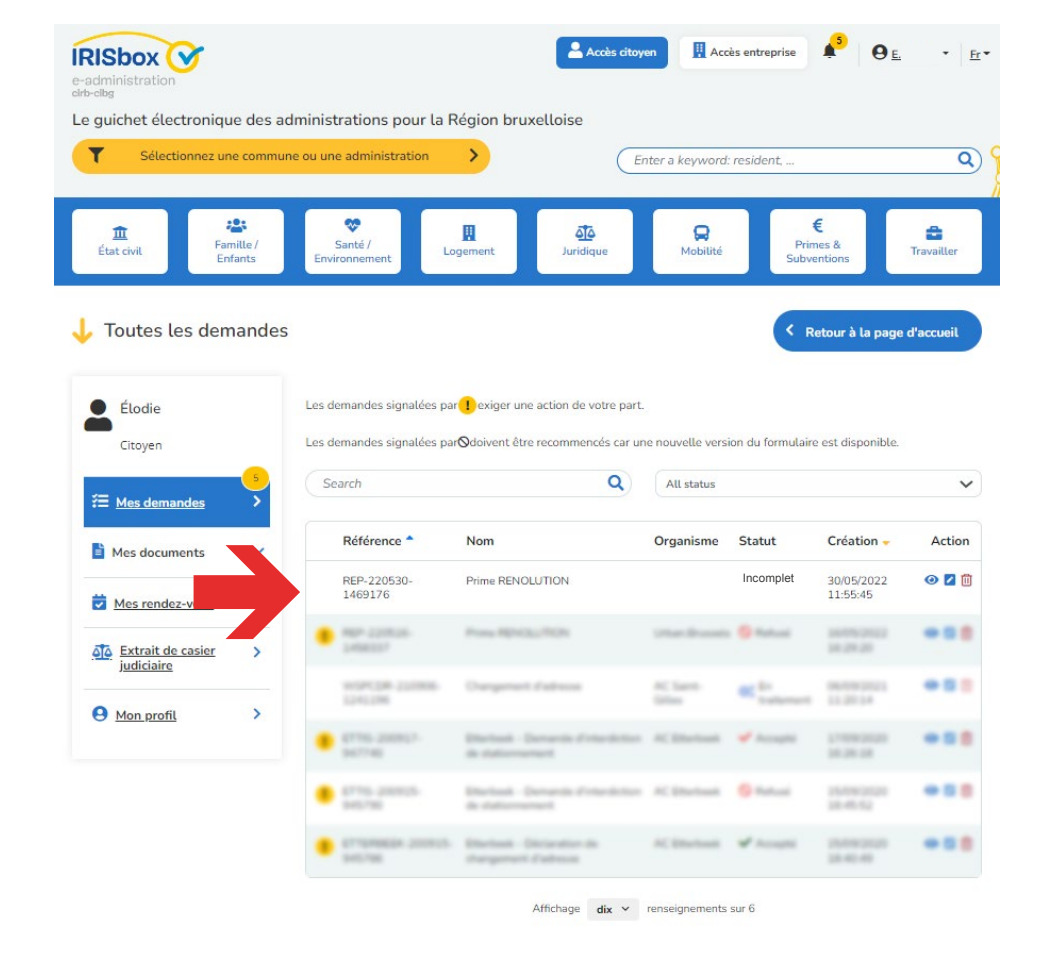

**(5)** Bekijk vervolgens de berichten van de administratie door op "Berichten" te klikken.

| llan                                | Prime RENOLUTION<br>Bruxelles Environnement                              |
|-------------------------------------|--------------------------------------------------------------------------|
| Citoyen                             | REP-220530-1469563                                                       |
|                                     | Messages 2 🐼 Voir le contenu                                             |
| Mes documents                       | Vous avez de nouveaux messages pour cette demande.                       |
| Mes rendez-vous                     | <b>i</b> Un nouveau document a été reçu dans le cadre de cette demande.  |
| Mes extraits de casier > judiciaire | 1 Incomplète : Il est nécessaire d'ajouter des éléments à cette demande. |
|                                     | i Vous avez de nouveaux messages pour cette demande.                     |

(6) In geval van een vraag om bijkomende informatie wordt, wanneer u op "Berichten" hebt geklikt, de onderstaande conversatieruimte geopend.

Klik op "Bekijk het bericht van de administratie".

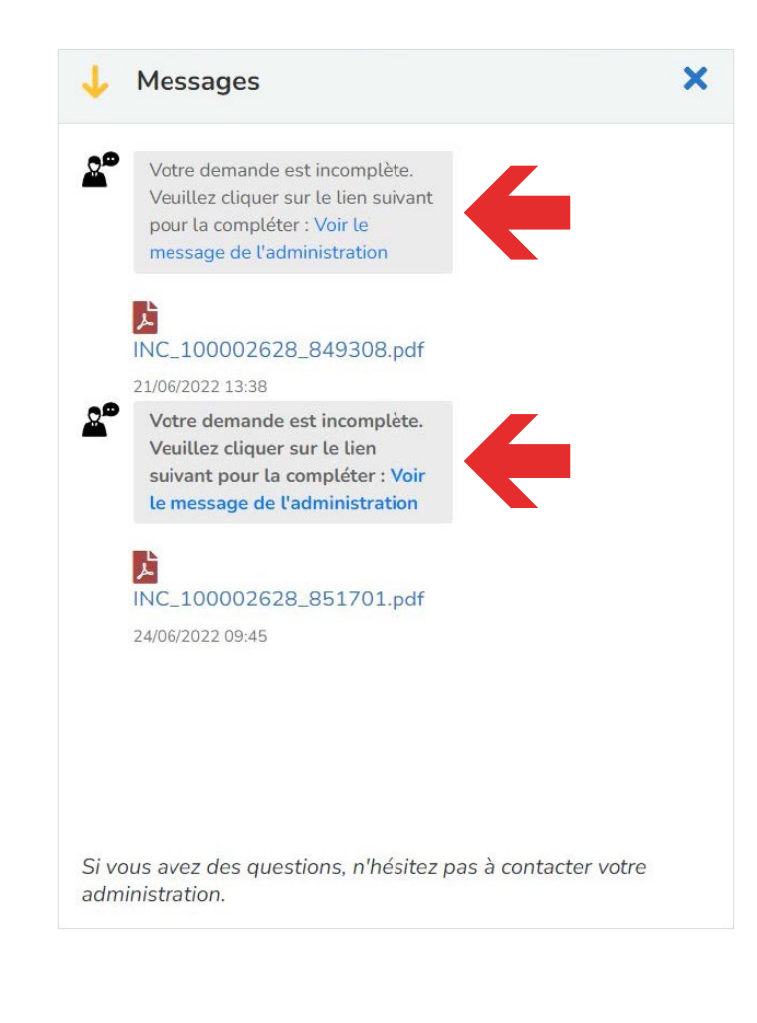

BRUSSELS HOOFDSTEDELIJK GEWEST

.brussels 🖓

7 Als u op "Bekijk het bericht van de administratie" klikt, komt u in het gedeelte "Mededelingen" waar u het (de) ontbrekende document(en) kunt opladen.

Om documenten toe te voegen, moet u ze opladen op het platform door op "Bladeren" te klikken. Van daaruit kunt u het (de) document(en) uit uw bestanden selecteren. Zodra alle door de administratie gevraagde documenten zijn toegevoegd, kunt u op "Versturen" klikken.

| P. Obert                                                                                                    | me RENOLUTION<br>-220530-1469563                                                                                                    |                                                              |                    |                             |                    |                                                 | ? Incomp             | olet      |
|----------------------------------------------------------------------------------------------------|----------------------------------------------------------------------------------------------------|--------------------------------------------------------------|--------------------|-----------------------------|--------------------|-------------------------------------------------|----------------------|-----------|
| Co                                                                                                    | mmunications                                                                                                    | ninistration                                                 |                    |                             |                    |                                                 |                      | ~         |
|                                                                                                    | INC_100002628_85<br>pdf (296.488 kb)                                                                                                    | <u>51701.pdf</u>                                             |                    |                             |                    |                                                 |                      |           |
| ų.                                                                                                    | 21/06/2022 - Reçu de l'adm                                                                                                    | ninistration                                                 |                    |                             |                    |                                                 |                      | >         |
| Ajou<br><b>Aj</b> o                                                                                                    | utez le ou les documents attendu<br>outer des documents                                                                                                    | ıs, accompagnez-les é                                        | éventuellement d'u | n message et envoyez-       | les                |                                                 |                      |           |
| Seu                                                                                                    | uls les fichiers pdf, jpg, png, jpeg inférie                                                                                                    | urs à 20 MB sont autorisés                                   | 5.                 | + Parcourir                 |                    |                                                 |                      |           |
|                                                                                                    |                                                                                                    |                                                              |                    |                             |                    |                                                 | En                   | voyer >   |
|                                                                                                    |                                                                                                    |                                                              |                    |                             |                    |                                                 |                      |           |
| U kunt de<br>gebracht                                                                                                    | voortgang van u<br>van elke statusve                                                                                                    | uw dossier v<br>erandering.                                  | /olgen via         | irisbox.irisn               | et.be. U w         | ordt ook pe                                     | er e-mail op o       | le hoogte |
|                                                                                                    |                                                                                                    |                                                              |                    |                             |                    |                                                 |                      |           |
| lulp nodig? l                                                                                                    | Homegrade bege                                                                                                    | eleidt en adv                                                | viseert u g        | ratis, met of               | zonder af          | spraak.                                         |                      |           |
|                                                                                                    |                                                                                                    |                                                              |                    |                             |                    |                                                 |                      |           |
|                                                                                                    |                                                                                                    |                                                              |                    |                             |                    |                                                 |                      |           |
|                                                                                                    |                                                                                                    | $\left[\begin{array}{c} c \\ c \\ c \\ c \end{array}\right]$ |                    |                             |                    | $\Delta$                                        |                      |           |
|                                                                                                    | AKOESTIEK                                                                                                    | DUURZAME<br>GEBOUWEN                                         | ENERGIE            | HUISVESTING                 | ERFGOED            |                                                 | 8<br>8<br>stedenbouw |           |
|                                                                                                    |                                                                                                    | DUURZAME<br>GEBOUWEN                                         | ENERGIE            | HUISVESTING                 | ERFGOED            | RENOVATIE                                       | STEDENBOUW           |           |
| hc<br>.br                                                                                                    | AKOESTIEK                                                                                                    | DUURZAME<br>GEBOUWEN                                         | ENERGIE            | HUISVESTING                 | ERFGOED            | RENOVATIE                                       | STEDENBOUW           |           |
| Gratis info                                                                                                    | AKOESTIEK                                                                                                    | DUURZAME<br>GEBOUWEN                                         | ENERGIE            | HUISVESTING                 | ERFGOED            | RENOVATIE                                       | STEDENBOUW           |           |
| Gratis info<br>200 Quetelo<br>1210 Br                                                                                                  | AKOESTIEK                                                                                                    | DUURZAME<br>GEBOUWEN                                         | ENERGIE            | HUISVESTING<br>Pub<br>WWW.I | ERFGOED            | RENOVATIE                                       | STEDENBOUW           |           |
| Gratis info<br>© Quetele<br>1210 Br<br>van dins<br>zaterda<br>van 14u                                                                  | AKOESTIEK                                                                                                    | DUURZAME<br>GEBOUWEN                                         | ENERGIE            | HUISVESTING                 | ERFGOED<br>ERFGOED | RENOVATIE                                       | STEDENBOUW           |           |
| Gratis info<br>Quetelo<br>1210 Br<br>van dins<br>zaterda<br>van 14u<br>Telefoniso                                                      | AKOESTIEK                                                                                                    | DUURZAME<br>GEBOUWEN                                         | ENERGIE            | HUISVESTING                 | ERFGOED            | RENOVATIE                                       | STEDENBOUW           |           |
| Gratis info<br>Quetelo<br>1210 Br<br>van dins<br>zaterda<br>van 14u<br>Telefoniso<br>S 1810 var<br>van 10u                             | AKOESTIEK<br>AKOESTIEK<br>DOMEGRACE<br>PUSSELS C<br>DIOKET:<br>Ptplein 7<br>russel<br>sdag tot vrijdag v<br>g (behalve tijdens de<br>u tot 17u<br>tot 17u<br>he dienstverlen<br>n dinsdag tot vrijg<br>u tot 12u en van 1        | ran 10u tot 1<br>e schoolvakan<br>hing:<br>dag<br>4u tot 16u | ENERGIE            | HUISVESTING                 | ERFGOED<br>ERFGOED | RENOVATIE<br>ussels<br>els<br><b>h het arch</b> | STEDENBOUW           |           |
| Gratis info<br>Gratis info<br>Quetelo<br>1210 Bi<br>van dins<br>zaterda<br>van 14u<br>Telefoniso<br>Salato van<br>van 10u<br>Uw vrager | AKOESTIEK<br>AKOESTIEK<br>OMEGRACE<br>PUSSELS C<br>oloket:<br>etplein 7<br>russel<br>sdag tot vrijdag v<br>ig (behalve tijdens de<br>i tot 17u<br>:he dienstverien<br>n dinsdag tot vrijd<br>i tot 12u en van 1<br>n per e-mail: | ran 10u tot 1<br>e schoolvakan<br>hing:<br>dag<br>4u tot 16u | ENERGIE            | HUISVESTING                 | ERFGOED<br>ERFGOED | RENOVATIE                                       | STEDENBOUW           |           |

www.homegrade.brussels